## ClassPad OS 3.0

## INICIAR SCREEN CAPTURE

1.- Hacemos doble clic en el icono "*Screen capture*" del escritorio.

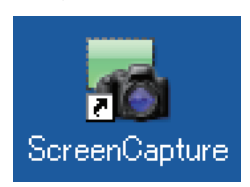

2.- Configurar los ajustes de ClassPad.

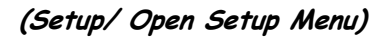

| MENU All<br>Ax=b<br>DiffEqGraph NumSolve<br>Financial<br>Picture Program<br>Presentati Communica | ✓ Link Setup IXI   Open Setup Menu Version(Hardware)   Current Version(Hardware)   USB cable Wakeup Enabled | Communication X   Screen Copy To Outer Device   Outer Device V   Cable Type USB cable   USB cable V   Speed(3Pin) 115200 bps   [15200 bps] V   Wakeup Enable On   On V   Set Cancel Default |
|--------------------------------------------------------------------------------------------------|----------------------------------------------------------------------------------------------------|----------------------------------------------------------------------------------------------------|
| Presentati Communica<br>System                                                                   | Data Communication (11)                                                                                     | Data Communication                                                                                                    |

- Con *Wakeup Enable (On)* la calculadora está en espera, por lo que tocamos "clear" en la ClassPad de mano.

- Iniciamos "Screen capture" del ordenador:

|                 | 🖬 CASIO ClassPad Screen Capture                  |  |  |
|-----------------|--------------------------------------------------|--|--|
|                 | File(F) Capture(C) Setup(S) Help(H)              |  |  |
| Severe Capiture | <b>6</b> 7 1 1 2 1 1 1 1 1 1 1 1 1 1 1 1 1 1 1 1 |  |  |
| ocreencapture   |                                                  |  |  |
|                 |                                                  |  |  |
|                 |                                                  |  |  |

Utilizamos el cable USB suministrado para conectar el ordenador y la Classpad. Presionamos el icono:

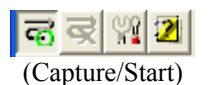

En la barra de estado aparecerá el mensaje "Waiting"

| 🐻 CASIO ClassPad Screen Capture |           |          |         |  |      |
|---------------------------------|-----------|----------|---------|--|------|
| File(F) Ca                      | apture(C) | Setup(S) | Help(H) |  |      |
| <u>ৰ</u> ৰ                      | 2         |          |         |  |      |
|                                 |           |          |         |  |      |
| Waiting                         |           |          |         |  | <br> |

Buscamos la pantalla que queremos copiar de la ClassPad de mano

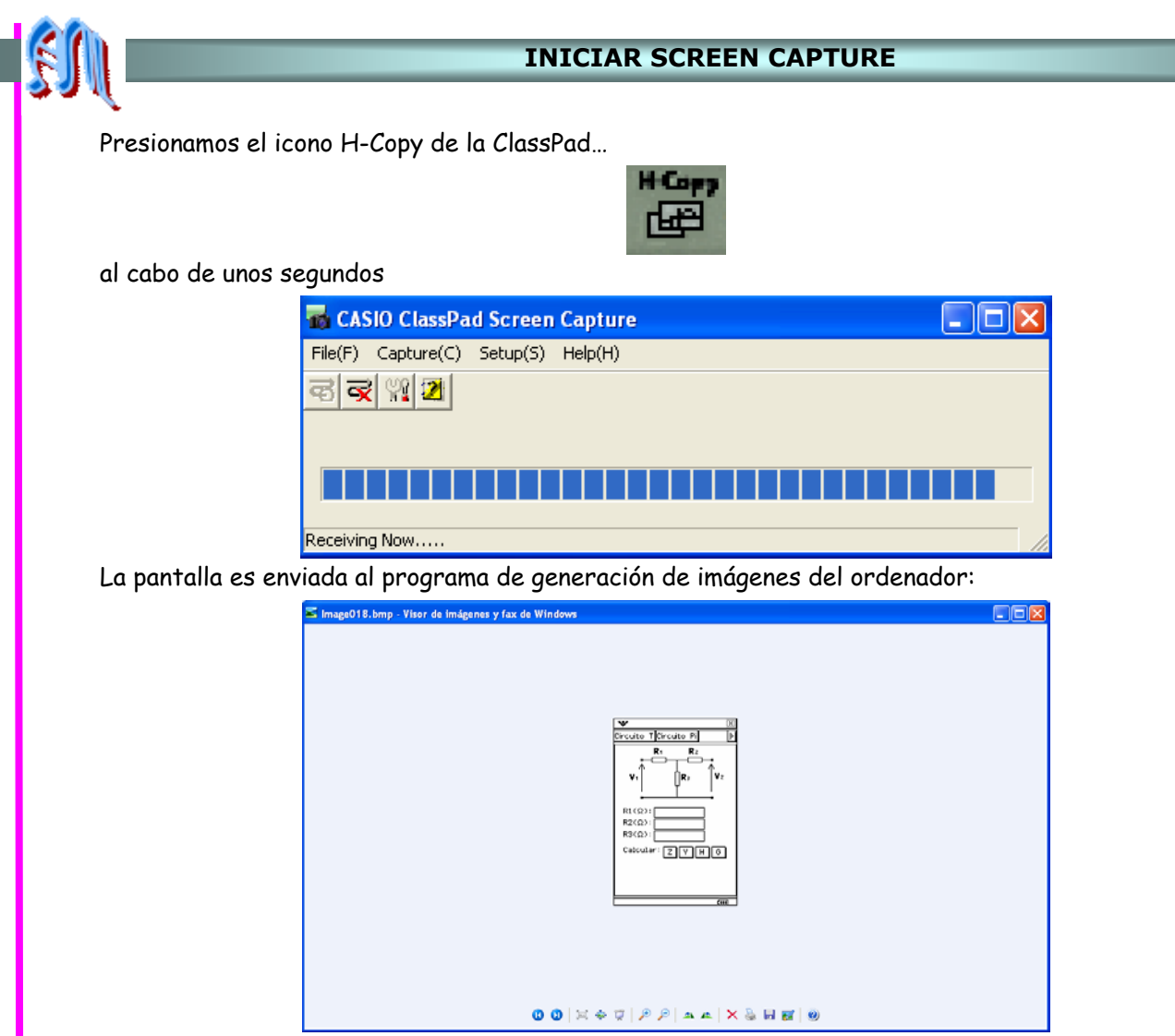

Guardamos la imagen en una carpeta del ordenador para estar disponible cuando queramos

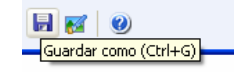

Si queremos recuperarla y pegarla vamos a la carpeta e insertamos la imagen o imágenes capturadas.

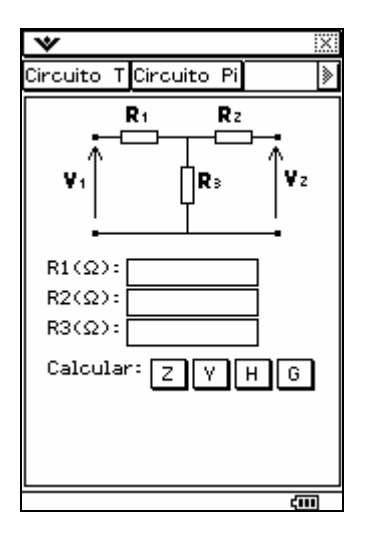

©Abel Martín Profesor de Matemáticas del IES Pérez de Ayala de Oviedo